## **Exporter des adresses**

Vous pouvez exporter des données d'adresses à différentes fins et utiliser ces données pour des mails, une lettre en série ou une une liste. Vous accédez à l'exportation d'adresses via **Personnes/Adresses exportieren:** 

| •                                |         |                     |               |  |
|----------------------------------|---------|---------------------|---------------|--|
| <u>L</u> ayout                   |         |                     | Ausgeben      |  |
| PERSONEN.DOC                     | ^       | <u>E</u> ditieren   |               |  |
| C:\PCCADDIE\USER_1\DATEN\        |         |                     |               |  |
| Trennzeichen: T                  |         |                     |               |  |
| Anrede: Herr, Frau, Familie      | $\sim$  |                     | 💾 Adressdatei |  |
| Personengruppe                   |         |                     |               |  |
| Mail                             | -       | Defi <u>n</u> ieren | 📄 Serienbrief |  |
| <u>R</u> eihenfolge              |         | Von-Bis             |               |  |
| Alphabet (Namen)                 | •       | Bearbe <u>i</u> ten | Vermerken     |  |
|                                  |         |                     | 🛞 Karte       |  |
|                                  |         |                     |               |  |
| MIT und OHNE Einzugsermächtigung | •       | Definieren          |               |  |
| Familien zusammenfassen          | a Ansch | nreiben zusätzl 🔻   | Ex Enda       |  |

Après avoir sélectionné le groupe de personnes, PC CADDIE exporte automatiquement les données d'adresse dans le fichier PERSONNES.DOC. Celui-ci est le fichier par défaut et ne doit pas être modifié.

### Exportation d'adresses individuelles

Pour exporter une seule personne, veuillez sélectionner dans le masque de personne correspondant à droite le bouton *Word/Exportation* si vous utilisez Word ou *Writer/Exportation* vous devriez travailler avec Open Office.

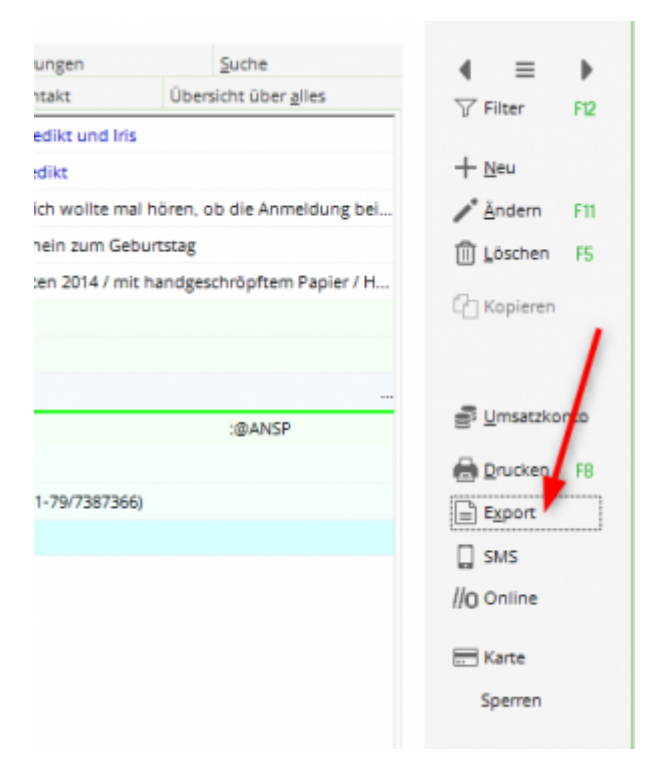

Dans la fenêtre suivante, choisissez *éditer uniquement l'adresse* et confirmez avec **OK**.

| Person exportieren                                                                                                    |       | ? 🗆 🗙                 |
|----------------------------------------------------------------------------------------------------|-------|-----------------------|
| Schmedding, Benedikt (smbe)<br>Nur diese Adresse exportieren<br>Automatisch einen Brief erzeugen (ggf. Betreff eingeben!) |       | <b>√</b> <u>о</u> к   |
| Betreff:<br>(Unter diesem Namen wird der Brief gespeichert.)                                                              |       | (≣) <u>C</u> lipboard |
| Couvert Josy Versand.odt 27.06                                                                                            | .17 ^ | 👸 Einstellungen       |
| Couvert Kili 50 Jahre.odt 17.01                                                                                           | .20   | ¢*** =                |
| Ebay Leerbrief.odt 10.09                                                                                                  | .11   |                       |
| Leerbrief Klasse.odt 10.09                                                                                                | .11   |                       |
| Leerbrief Strassen.odt 31.12                                                                                              | .11   |                       |
| Leerbrief.odt 10.09                                                                                                    | .11   |                       |
| PERSONEN.DOC 19.11                                                                                                    | .18   |                       |
| Persönlicher Leerbrief.odt 10.09                                                                                          | .11 🗸 |                       |
| Ordner: C:\PCCADDIE\TEMPLATE\                                                                                             | F2    |                       |
| + Neue Vorlage holen F9 🎤 Vorlage bearbeiten                                                                              | F7    |                       |
| 🔯 Vorlagenordner öffnen 🛛 🕫 🔯 Ausgabeordner öffnen                                                                        | F4    |                       |
| An <u>b</u> estehende Datei anhängen Familie <u>z</u> usammenfasser                                                       | ı     | X Abbruch             |

L'adresse est ainsi copiée dans le presse-papiers de Windows et peut ensuite être insérée très facilement dans n'importe quel document texte en cliquant ici **Ctrl + V** en appuyant sur

Il est également possible d'écrire directement une lettre à la personne sélectionnée. Pour ce faire, veuillez sélectionner la deuxième option **Créer automatiquement une lettre** choisir un modèle de lettre et confirmer avec **OK**:

| Person ex     | portieren                            |          |                        |     | ? 🗆 X               |
|---------------|--------------------------------------|----------|------------------------|-----|---------------------|
| Schmeddir     | ng, Benedikt (smbe)                  |          |                        | /   | <b>√</b> <u>о</u> к |
| Nur dies      | e Adresse exportieren                |          | ×                      |     |                     |
| Automa        | tisch einen Brief erzeug             | en (ggf. | Betreff eingeben!)     |     |                     |
|               |                                      |          |                        |     | Clipboard           |
| Betreff:      |                                      |          |                        |     |                     |
|               | (Unter diesem Namen                  | wird de  | r Brief gespeichert.)  |     |                     |
| Für den Br    | ief diese Vorlage verwe              | nden:    |                        |     |                     |
| Ebay Le       | erbrief.odt                          |          | 10.09.11               | ^   | Einstellungen       |
| Leerbrie      | f Klasse.odt                         |          | 10.09.11               |     | \$ <sup>2</sup>     |
| Leerbrie      | f Strassen.odt                       |          | 31.12.11               | l   |                     |
| Leerbrie      | f.odt                                |          | 10.09.11               | l i |                     |
| PERSON        | IEN.DOC                              |          | 19.11.18               | 3   |                     |
| Persönli      | cher Leerbrief.odt                   |          | 10.09.11               | L   |                     |
| Strasse       | Feldgasse Couvert C5.or              | dt       | 30.09.13               | 3   |                     |
| SUVA At       | prechnung.doc                        |          | 31.05.11               | ~   |                     |
| 🗁 Ordne       | er: C:\PCCADDIE\TEMPL                | ATE\     |                        | F2  |                     |
| + Neue        | Vorlage holen                        | F9       | 🖍 Vorlage bearbeiten   | F7  |                     |
| ত্ Vorlag     | Torlagenordner öffnen F6             |          | 🔯 Ausgabeordner öffnen | F4  |                     |
| An <u>b</u> e | An <u>b</u> estehende Datei anhängen |          | Familie zusammenfassen |     | X Abbruch           |

Ensuite, la lettre souhaitée s'ouvre directement dans Word avec les données d'adresse saisies. Vous pouvez comme d'habitude écrire la lettre dans Word ainsi que l'imprimer et la sauvegarder dans la fenêtre CRM auprès de la personne.

Golfclub Somenschein e.V. Somenrain 11 - 54321 Testhausen Telefon: 0541/39458-10 Telefax: 0541/39458-00 inft@cc.somenschein.de

Golfchub Sammenschein - Sommenrain 11 - 54321 Testhausen

Herm Paul Member Trampelpfad 11 54333 Nachbarschaft

L

Sehr geehrter Herr Member,

Text

Mit freundlichen Grüßen

Vous trouverez ici de plus amples informations sur le module CRM\DMS : CRM\DMS

#### Exportation des adresses e-mail dans le presse-papiers

Vous ne pouvez utiliser cette fonction que si les paramètres de protection des données sont corrects. </ignore>

Si vous utilisez la fonction d'exportation **Exporter personnes/adresses** les adresses e-mail des personnes sélectionnées sont maintenant copiées simultanément dans le presse-papiers pendant l'édition dans le fichier d'interface. Il devient ainsi très facile d'envoyer une circulaire à tous les membres :

- Sélectionnez la fonction *Exporter personnes/adresses* et définissez le groupe de personnes souhaité *Groupe de personnes* (par exemple "Participants au tournoi").
- Démarrez avec **Éditer** pour lancer l'exportation. Toutes les adresses e-mail sont alors copiées dans le presse-papiers de Windows.

| dress-Export                      |              |                     | ?                  | × |
|-----------------------------------|--------------|---------------------|--------------------|---|
| <u>L</u> ayout                    |              |                     | → <u>A</u> usgeben |   |
| PERSONEN.DOC                      | ^            | Editieren           | <u> </u>           |   |
| C:\PCCADDIE\USER_1\DATEN\         |              |                     |                    |   |
| Trennzeichen: T                   |              |                     |                    |   |
| Anrede: Herr, Frau, Familie       | $\checkmark$ |                     | 💾 Adressdatei      |   |
| Personengruppe                    |              |                     |                    |   |
| Alle Mitglieder                   | -            | Defi <u>n</u> ieren | 📄 Serienbrief      |   |
| <u>R</u> eihenfolge               |              | Von-Bis             |                    |   |
| Alphabet (Namen)                  | •            | Bearbe <u>i</u> ten | Vermerken          |   |
|                                   |              |                     |                    |   |
|                                   |              |                     | 💮 Karte            |   |
|                                   |              |                     |                    |   |
|                                   |              |                     |                    |   |
| MIT und OHNE Einzugsermächtigung  | -            | Definieren          |                    |   |
| Eamilien zusammenfassen     Extra | a Ansch      | vreihen zusätzl 💌   |                    |   |

- Appelez votre programme de messagerie, ouvrez un nouveau courriel, allez dans le champ A (là où vous saisissez l'adresse de destination) et saisissez votre propre adresse e-mail. Allez ensuite dans le champ Bcc et appuyez sur la combinaison de touches Ctrl + V. Ainsi, toutes les adresses e-mail seront inscrites ici. Le champ Bcc a l'avantage que toutes les personnes ne voient pas toutes les adresses e-mail (Blind Carbon Copy = Copie aveugle). Si les adresses e-mail ne sont pas sont séparées par un point-virgule (;), le support PC CADDIE se fera un plaisir de vous aider.
- Maintenant, il vous reste bien sûr à remplir la ligne d'objet et à écrire le contenu de l'e-mail, puis vous pouvez envoyer l'e-mail.

| 😰 🛃 🤊                   | (° 4 7                                                                                                    | 🗾   🚽 🛛 Fr | öhliche Wei             | ihnachten -             | Nachricht (HTML)                                                                                       |                                                                                                    | • 23              |  |
|-------------------------|----------------------------------------------------------------------------------------------------|------------|-------------------------|-------------------------|----------------------------------------------------------------------------------------------------|----------------------------------------------------------------------------------------------------|-------------------|--|
| Datei                   | Nachricht                                                                                                    | Einfügen O | ptionen                 | Text format             | ieren Überprüfen                                                                                       |                                                                                                    | ۵ 🕜               |  |
| Einfügen<br>Zwischenabl | F<br>F<br>age G                                                                                                    |            | - A<br>∃ -   ∰<br>≣   ❷ | A <sup>*</sup><br>Namen | <ul> <li>Datei anfügen</li> <li>Element anfügen *</li> <li>Signatur *</li> <li>Einschließen</li> </ul> | <ul> <li>Nachverfolgung </li> <li>Wichtigkeit: hoch</li> <li>Wichtigkeit: niedrig</li> <li>Kategorien</li> </ul> | Q<br>Zoom<br>Zoom |  |
| Senden                  | Wischenablage     Senden     Kategorien     Kategorien     Kategorien       Von *     dokuwiki@pccaddie.com       Senden     Cc       Bcc     tt@pccaddie.com; xx@pccaddie.com; zz@pccaddie.com |            |                         |                         |                                                                                                    |                                                                                                    |                   |  |
|                         | Betreff:       Fröhliche Weihnachten         Sollte das Feld Bcc nicht erscheinen, so müssten Sie einmal auf Cc klicken und dann unter Bcc eine Adresse eintragen und bestätigen.               |            |                         |                         |                                                                                                    |                                                                                                    |                   |  |

ASTUCE Envoyez la liste de départ par e-mail à tous les participants d'un tournoi : Pour ce faire, ouvrez la fenêtre du tournoi via *Imprimer* la fenêtre suivante et cliquez sur le bouton *Internet*:

| Startliste: Flühli Sörenberg 18 Loch - 29.01.20                                                                                                    | ? X        |
|----------------------------------------------------------------------------------------------------|------------|
| Kopftext     Individuell     Text bearbeiter       Reihenfolge     Alphabetisch (Telefon)     Tee-Priorität                                                                           | I. Runde   |
| ✓ Hauptliste       ✓ Puffer       Wartenste         Angaben       ✓ Grupp       ✓ Iee       ✓ Zeit       ✓ Handicap         ✓ Info:       BRUTTO-Ergebnisse       ✓ Zeitvorgabe eing. | Drucken F8 |
| Zeit <u>b</u> ereich<br>von Loch 1 0:00 Uhr                                                                                                    | Uon-Bis    |
|                                                                                                    | Ende       |

Une fenêtre de confirmation s'affiche, vous indiquant que le fichier HTML a été créé :

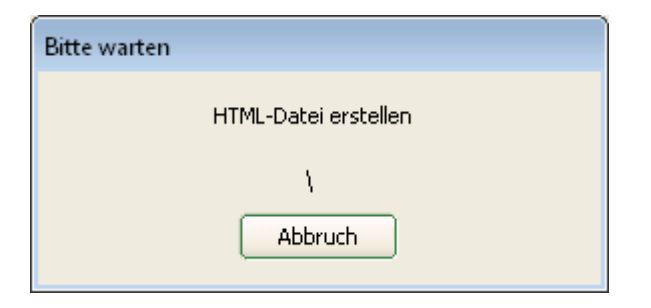

Dans la fenêtre qui s'affiche ensuite, veuillez cliquer sur le bouton ouvrir dans le répertoire cible.

| Html-Datei öffnen                                                                                                    | <b>×</b>               |
|----------------------------------------------------------------------------------------------------|------------------------|
| Vor dem Abspeichern oder Ver-<br>senden der Datei können Sie sich<br>diese nochmals anschauen.<br>Nach Bestätigen mit <Übertragen><br>wird die Datei abgeschickt. | ✓ Übertragen ★ Abbruch |
| Im <u>B</u> rowser öffnen                                                                                                    |                        |
| Mit <u>W</u> ord öffnen                                                                                                    |                        |
| Mit <u>E</u> xcel öffnen                                                                                                    |                        |
| Zielverzeichnis öffnen                                                                                                    |                        |
|                                                                                                    |                        |

Une fenêtre d'exploration s'ouvre avec un fichier **fichier LIST.** Celui-ci est la liste de départ créée sous forme de fichier HTML et peut être envoyé comme pièce jointe à un e-mail par un clic droit sur la souris.

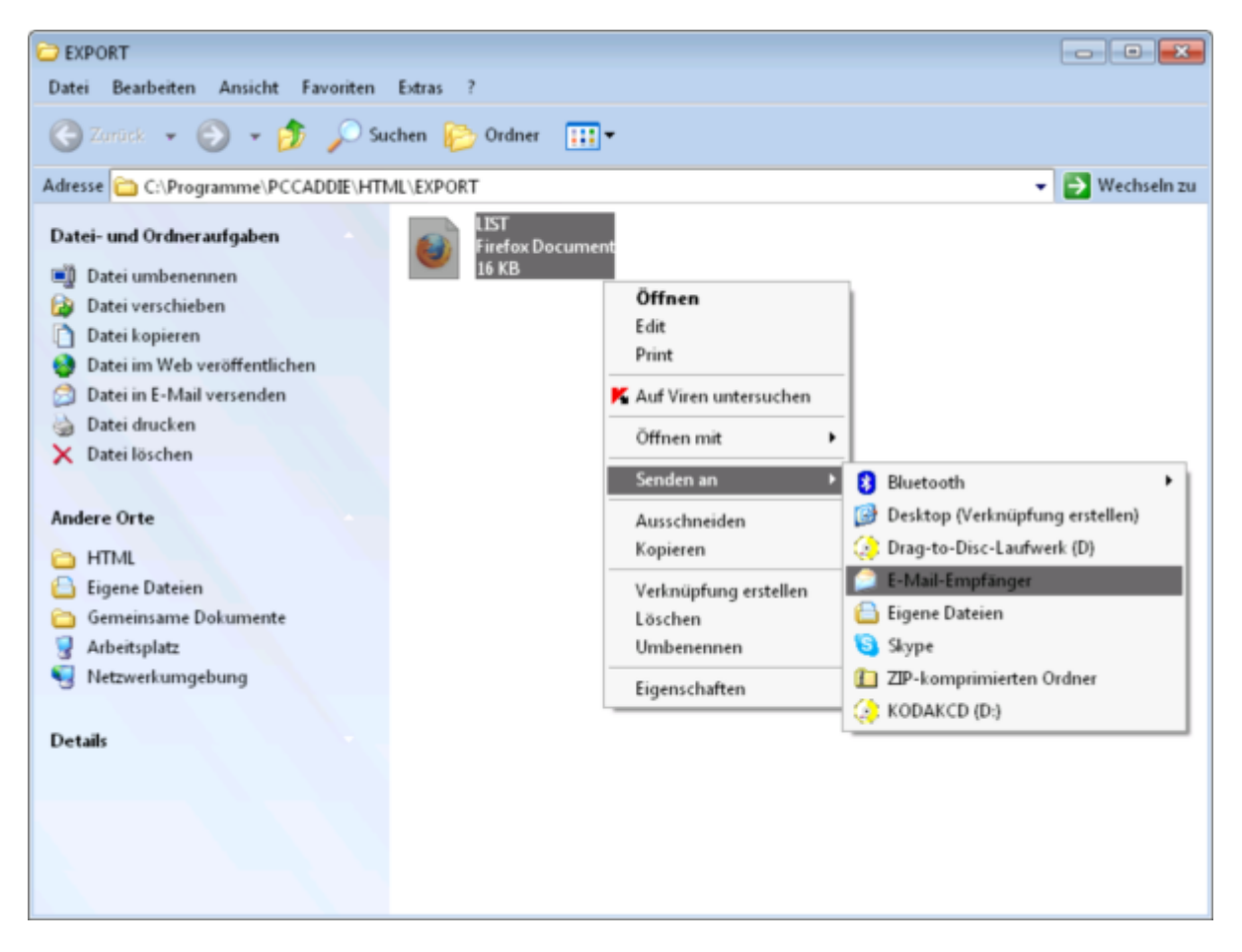

CONSEIL Vous pouvez également envoyer la liste de départ sous forme de fichier PDF, car elle est beaucoup plus attrayante. Pour ce faire, procédez à l'exportation de l'adresse des participants au tournoi comme décrit et joignez à votre e-mail une liste de départ préalablement établie sous forme de fichier PDF.

# Il peut arriver de plus en plus souvent, lors de l'envoi de grands courriels circulaires via la fonction d'exportation, que ces courriels en série soient rejetés par le fournisseur d'accès comme "SPAM".

Le programme de messagerie SuperMailer permet de remédier à ce problème.

### **Exportation spéciale**

L'exportation spéciale sert à transférer le plus simplement possible les données de nos personnes dans un format de fichier spécial.

Si l'exportation spéciale est activée, le fichier d'exportation spéciale est également créé à chaque édition des personnes.

| Export-Datei                                                                  |                                                                                  |                                       |                |                                   |
|-------------------------------------------------------------------------------|----------------------------------------------------------------------------------|---------------------------------------|----------------|-----------------------------------|
| Allgemein<br>Special Exp<br>Definieren Sie o<br>Name der Date<br>Verzeichnis: | Export-Datei<br>bort akivieren<br>die auszugebende<br>i: kontakte.<br>C:\Users\0 | Special Export Datei: CSV CH\Desktop\ | Office Auswahl | ✓ <u>O</u> K<br>★ <u>A</u> bbruch |
| 👴 Special Exp                                                                 | oort Format defini                                                               | eren                                  | 4              |                                   |

- 1. L'exportation spéciale est activée ici
- 2. Le nom du fichier à exporter
- 3. Le chemin du fichier à exporter
- 4. Pour définir le fichier à exporter

### Carte d'aperçu de la répartition des membres

Cette fonction ne fonctionne pas actuellement, car PC CADDIE transmet les données à Google et Google a de nouveau modifié l'interface.

Il est tout aussi facile d'obtenir un aperçu de la carte avec l'affichage de l'adresse du domicile de tous les membres. Démarrez via **Exporter des personnes/adresses** une exportation d'adresse de tous les membres et cliquez ensuite sur le bouton **Éditer l'adresse.** Cliquez ensuite sur le bouton **Carte.** 

| Adress-Export                                 |             |                     | ?                               | × |
|-----------------------------------------------|-------------|---------------------|---------------------------------|---|
| Layout                                        |             |                     | 1 → <u>A</u> usgeben            |   |
|                                               | ^           | <u>E</u> ditieren   | Letzte Ausgabe:<br>405 Personen | ; |
| Trennzeichen: T                               |             |                     | ED                              |   |
| Anrede: Herr, Frau, Familie<br>Personengruppe | *           |                     | Adressdatei                     |   |
| Alle Kontakte                                 | •           | Defi <u>n</u> ieren | E Serienbrief                   |   |
| Alphabet (Namen)                              | •           | Bearbe <u>i</u> ten | 🎒 Ver <u>m</u> erken            |   |
|                                               |             |                     | 1 A Karte                       |   |
|                                               |             |                     |                                 |   |
| MIT und OHNE Einzugsermächtigut               | ng 💌        | Definieren          |                                 |   |
| Familien zusammenfassen                       | Extra Ansch | reiben zusätzl 👻    | 📑 Ende                          |   |

Une carte s'ouvre alors automatiquement avec un aperçu Google Maps. Sur celle-ci, tous les membres sont marqués d'un repère :

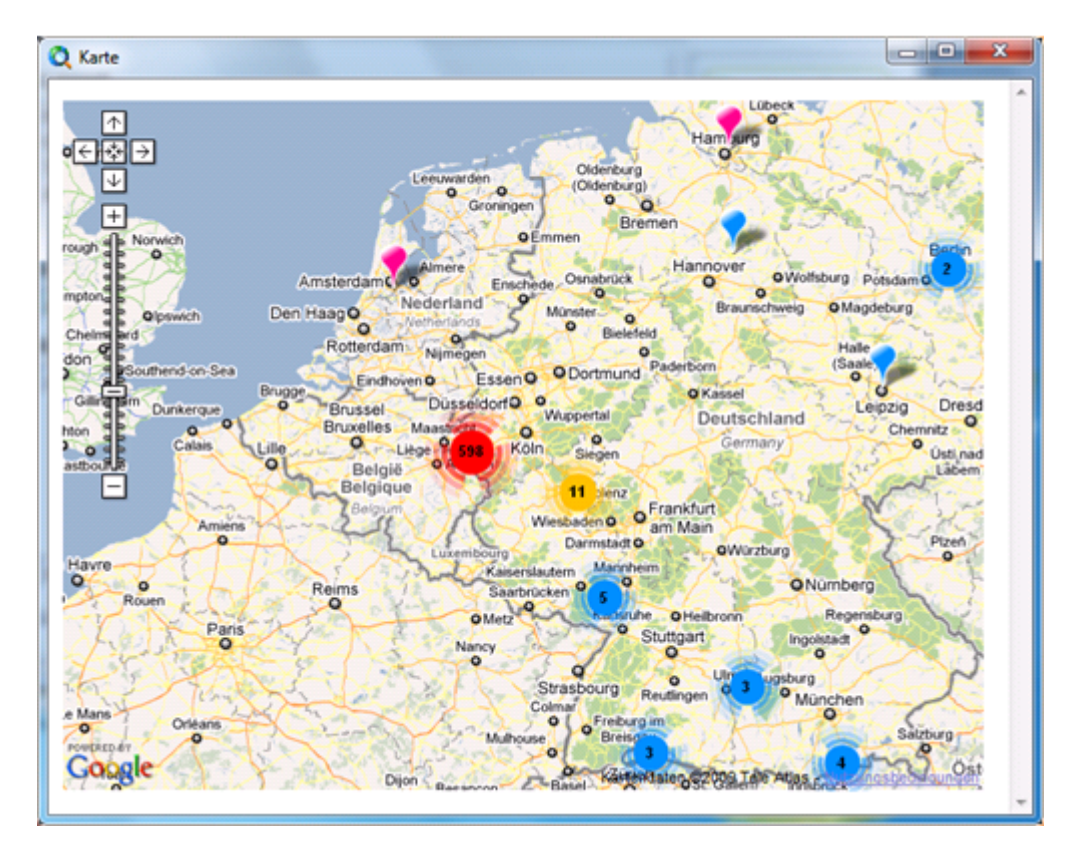